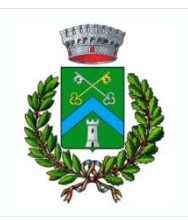

CENTRALE UNICA DI COMMITTENZA COMUNI DI PREGNANA MILANESE e VANZAGO

Città Metropolitana di Milano

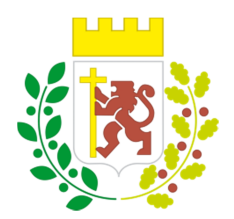

## ISTRUZIONI PER LA COMPILAZIONE DEL D.G.U.E. ELETTRONICO

- 1. Scaricare il file in formato XML denominato DGUE ELETTRONICO allegato alla documentazione di gara, cliccando sul tasto destro del mouse e usando l'opzione "Salva con nome"
- 2. Aprire il link: https://ec.europa.eu/growth/tools-databases/espd/filter?lang=it
- 3. Entrare come "Operatore economico"
- 4. Selezionare "Importa un DGUE"
- 5. Caricare il file scaricato al punto 1
- 6. Compilare dalla parte II sino alla fine
- 7. Al termine convertire il file in pdf, sottoscriverlo con firma digitale e allegarlo alla documentazione amministrativa

Per approfondimenti consultare il Regolamento europeo per le istruzioni di compilazione al link: https://eur-lex.europa.eu/legal-content/IT/TXT/PDF/?uri=CELEX:32016R0007&from=IT